## 🐱 ်Cómo subo una tarea? 💥

|                                                        | _                                                                                                    | Estatus de la entrega                | Sin intento                          |  |
|--------------------------------------------------------|----------------------------------------------------------------------------------------------------|--------------------------------------|--------------------------------------|--|
| 1 Da clic en <b>Añadir envío.</b>                      |                                                                                                    | Estatus de calificación              | No calificado                        |  |
|                                                        |                                                                                                    | Fecha de entrega                     | martes, 20 de febrero de 2018, 00:00 |  |
|                                                        |                                                                                                    | Tiempo restante                      | 4 días 6 horas                       |  |
|                                                        |                                                                                                    | Última modificación                  |                                      |  |
|                                                        | Comentarios al envío                                                                                                    | Comentarios (0)                      |                                      |  |
|                                                        |                                                                                                    |                                      | Añadir envio                         |  |
|                                                        | Sube tu archivo desde tu computadora, dando<br>clic en el botón <b>Agregar.</b><br>También, puedes arrastrar el archivo desde una<br>ventana de tu computadora hasta el recuadro |                                      |                                      |  |
| Arrastre y suelte los archivos aquí para subirlos      | marcado                                                                                                    |                                      |                                      |  |
| 3 Da clic en Guardar cambios.                          |                                                                                                    | Guardar c                            | ambios Cancelar                      |  |
| En caso de que requieras <b>sustituir tu archivo</b> . |                                                                                                    | Envios de archivo                    |                                      |  |
| realiza los siguientes pasos:                          |                                                                                                    | Comentarios al envío Comentarios (0) |                                      |  |
| a) Da clic en <b>Editar envío</b>                      |                                                                                                    |                                      | Editar envio                         |  |

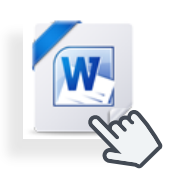

b) Da clic en tu archivo.

c) Da clic en **Eliminar** y posteriormente confirma en **OK.** 

| Editar Tarea 2.      | .docx ×                       |
|----------------------|-------------------------------|
| Descargar Elimina    | ar green docx                 |
| Autor                | Estudiante Cosdac Sems        |
| Seleccionar licencia | Todos los derechos reservados |
| Ruta                 | 1                             |
|                      | Actualizar Cancelar           |

d) Realiza los pasos 1, 2, 3 y 4 del primer proceso para subir tu nuevo archivo.

| 2 Está s | seauro | de  | aue | desea | eliminar | este | archivo? |
|----------|--------|-----|-----|-------|----------|------|----------|
| CLORA    | seguio | ac. | que | 00300 | CHITHOU  | 0000 | archivo: |

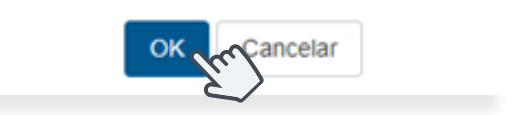

Nota: Recuerda que solo tienes **dos intentos** para subir tu tarea.